Инструкция для родителей (законных представителей) по регистрации в государственной информационной системе Красноярского края «Навигатор дополнительного образования» (далее – Навигатор) и получению сертификата учета и записи на дополнительную общеобразовательную программу

Навигатор – это региональный интернет-портал, который представляет собой информационное пространство практик дополнительного образования региона, позволяющий выявлять и тиражировать лучшие из них, осуществлять запись на дополнительные общеобразовательные программы.

## Пошаговая инструкция по регистрации.

1. Используя техническое электронное устройство (компьютер, планшет либо смартфон) необходимо войти в Навигатор по ссылке <u>https://navigator.dvpion.ru</u>.

2. На главной странице нажимаем кнопку **Регистрация** и заполняем следующие поля: <u>муниципальное образование (выбираем ГО Норильск), вносим</u> данные родителя (законного представителя) ФИО, номер контактного телефона, адрес электронной почты, создаем пароль для последующего входа в личный кабинет и нажимаем кнопку Зарегистрироваться.

Обращаем Ваше внимание на важность корректного ввода личных данных, в том числе адреса электронной почты, на который будут приходить все последующие уведомления от навигатора.

3. После заполнения регистрационный формы и нажатия кнопки Зарегистрироваться на указанный адрес вашей электронной почты придет системное сообщение от отдела поддержки Навигатора для подтверждения электронного адреса. *Необходимо перейти по ссылке, указанной в этом сообщении – этот шаг обязателен, иначе процесс подтверждения регистрации не будет завершен!* 

4. После перехода по ссылке вы возвращаетесь на сайт Навигатора и вам предоставлен доступ в личный кабинет родителя (законного представителя).

5. <u>В Личном кабинете пользователя вам необходимо добавить данные</u> детей в разделе «Дети» (ФИО и дата рождения). Далее проверяем правильность введенных данных и нажимаем кнопку Сохранить.

6. Отправляем заявку на получение сертификата учета нажимая кнопку **Получить сертификат**. После этого ребенок получает реестровую запись (<u>ID</u> <u>номер</u>).

## <u>Этот ID HOMEP – классный руководитель передает в школу</u>

Активирует этот сертификат учета образовательная организация после того, как родитель (законный представитель) обратится для подтверждения данных ребенка со следующими документами (свидетельство о рождении (паспорт) и СНИЛС ребенка)

Ввиду режима самоизоляции в связи с коронавирусной инфекцией возможна передача данной информации классному руководителю путем использования СМС сообщений, электронной почты.

Видео-инструкция для регистрации родителей в Навигаторе доступна по

ссылке:

https://youtu.be/Ec1XlR9D2AU

В личном кабинете родители получают доступ к каталогу программ, на которые ведется запись, просмотру истории поданных заявок, редактированию своего профиля, имеют возможность оставить отзывы к программам.